# Инструкция по заполнению личной странички

### I. Регистрация на сайте.

Для того чтобы получить доступ к личной страничке необходимо зарегистрироваться на caйтe!

1. Заходим на сайт проекта и жмём на кнопку «зарегистрироваться».

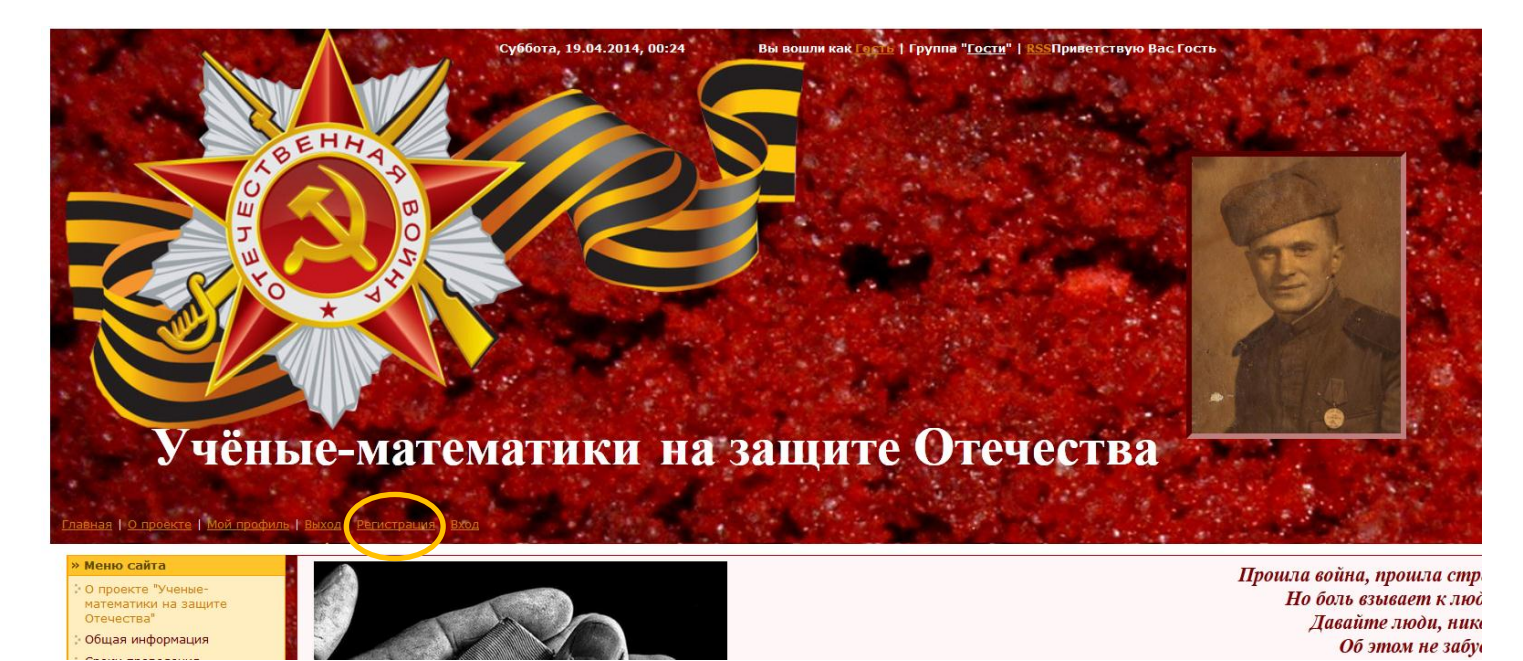

2. Заполняем все поля регистрации. Все обязательные поля помечены звёздочкой \*.

| Внимание! Сайт входит в систему и<br>на всех сайтах, входящих в систему                                                                                  | р. Мы рекомендуем Вам зарегистрироваться в системе uID, заполнив эту форму регистрации, что позволит не только авторизоваться без регистрации<br>(таких сайтов более 1 000 000, узнать их можно по значку 👰 в форме входа), но и получить ряд других возможностей. |  |  |
|----------------------------------------------------------------------------------------------------|----------------------------------------------------------------------------------------------------|--|--|
| Для удобного и безопасного входа на все сайты системы рекомендуется использовать тулбар или специальную кнопку входа для браузеров: FireFox, Chrome, IE. |                                                                                                    |  |  |
| E-mail:                                                                                                    | •<br>Необходино ввести рабочий е-mail адрес, так как на него будет выслано письмо для подтверждения регистрации.                                                                                                    |  |  |
| Пароль:                                                                                                    | ·                                                                                                    |  |  |
| Подтверждение пароля:                                                                                                    | •                                                                                                    |  |  |
| Имя:                                                                                                    | * Mour super-: Bre                                                                                                    |  |  |
| Фамилия:                                                                                                    | маут видеть: <u>Все</u>                                                                                                    |  |  |
| Никнейм:                                                                                                    | <ul> <li>Необходин для форунов, комнентариев и т.д. Является уникальным в пределах одного сайта.</li> </ul>                                                                                                    |  |  |
| Дата рождения:                                                                                                    | тод ▼ Месяц ▼ День ▼<br>Могут видеть: <u>Все</u>                                                                                                    |  |  |
| Пол:                                                                                                    | * 🔿 Женщина 🎅 Мужчина                                                                                                    |  |  |
| Место проживания:                                                                                                    | *  — Выбрать место жительства -  •                                                                                                    |  |  |
| Персональное фото:                                                                                                    | * <mark>Обзор…</mark> Файл не выбран.<br>Необходино для системы знаконств и поиска Вашего профиля другими пользователями системы <u>µD</u> .                                                                                                    |  |  |
| Аватар:                                                                                                    | Выбрать Эагрузить<br>Необходин для форунов, комнентариев и т.д. Макс. размер 110х110рх, 100Кb.                                                                                                    |  |  |
| Адрес Вашего сайта:                                                                                                    | http://                                                                                                    |  |  |
| Код безопасности:                                                                                                    | · Myp ·                                                                                                    |  |  |
| Условия использования:                                                                                                    | <ul> <li>Подтверждаю <u>условия использования</u> иID сообщества</li> <li>Мы гарантируен, Ваши конфиденциальные данные никогда не попадут в чужие руки.</li> </ul>                                                                                                 |  |  |
|                                                                                                    | Репистрация                                                                                                    |  |  |

Жмёте на кнопку зарегистрироваться.

3. На адрес электронной почты придёт письмо с просьбой подтвердить авторизацию. Вы проходите по ссылке, указанной в письме, и Ваша авторизация завершена.

4. Если Вы зарегистрированы в системе <u>uID</u>, то Вам необходимо нажать кнопку «вход».

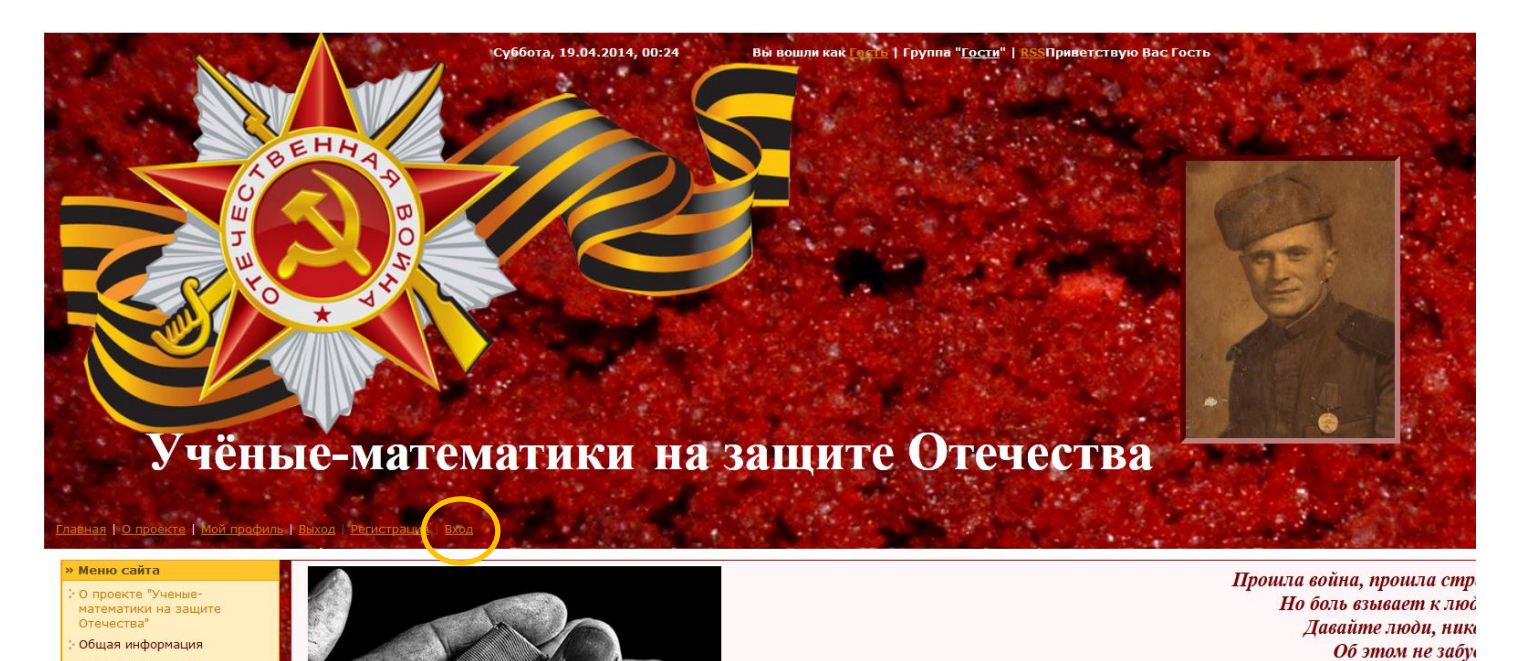

5. Появляется окошко «форма входа», нажимаете на кнопку войти через «Войти через ulD»

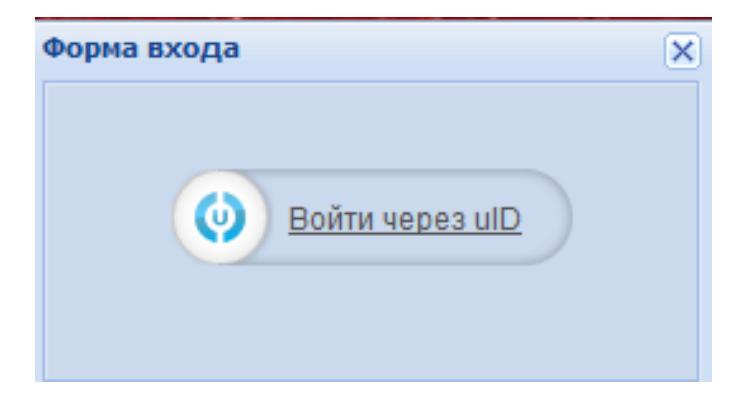

6. В появившемся окошке «Вход через ulD» заполняете поля. Жмёте на кнопку «Войти» и Вы зарегистрированы на сайте проекта.

|                                                                                     | — Русский | ~ |
|-------------------------------------------------------------------------------------|-----------|---|
| 🔶 Вход через ulD                                                                    |           |   |
| Авторизация на сайте<br>proektidlychkol.ucoz.com через учетную<br>запись <u>uID</u> |           |   |
| E-mail                                                                              | ]         |   |
| Пароль                                                                              |           |   |
| Личный компьютер 💌 Войти                                                            |           |   |
| 🛦 Напомнить пароль 🍰 Регистрация                                                    |           |   |

7. После того, как Вы зарегистрировались на сайте, в течение суток Вам будет предоставлен доступ к Вашей личной страничке (Вы сможете её редактировать).

8. Как только Вы получите доступ к Вашей личной страничке, вся информация на сайте, кроме Вашей личной странички, будет недоступна! Это связано с тем, чтобы Вы не смогли редактировать чужие страницы!

9. Как только Вы поместите статью на личной страничке и закончите её редактирование на сайте, Вы уведомляете организаторов проекта, что Ваша работа готова. Для этого Вам необходимо заполнить форму «Завершение работы»:

http://proektidlychkol.ucoz.com/index/zavershenie\_raboty/0-66.

| Фамилия участника *:              |                                         |
|-----------------------------------|-----------------------------------------|
| Имя участника *:                  |                                         |
| E-mail контактный *:              |                                         |
| Отметка о завершении работы<br>*: | 🔲 Завершена работа с личной страничкой. |
|                                   | Отправить сообщение                     |

## II. Заполнение личной странички

1. Выбираете в меню «Статьи участников» и нажимаете на ссылку с Вашей фамилией и именем.

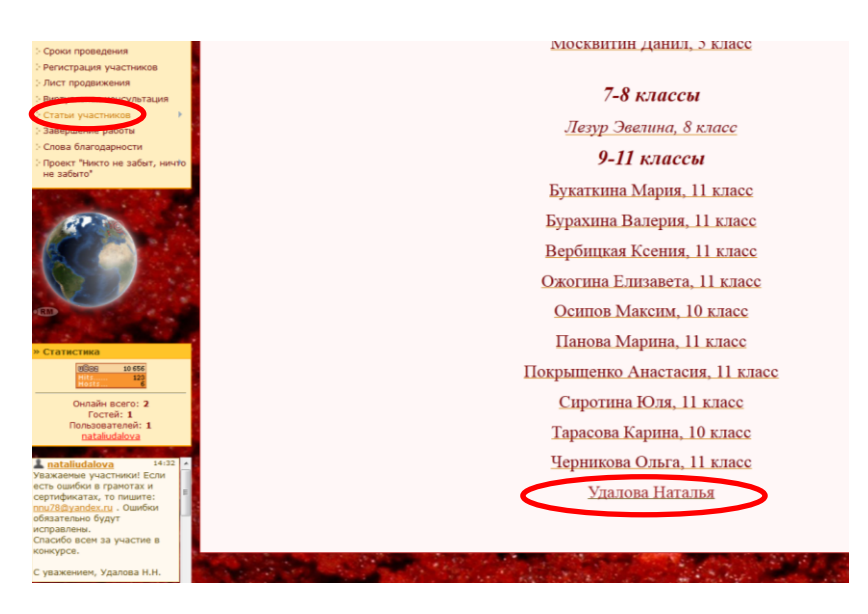

2. Вы зашли на свою личную страничку. Ваша страничка приблизительно будет выглядеть так:

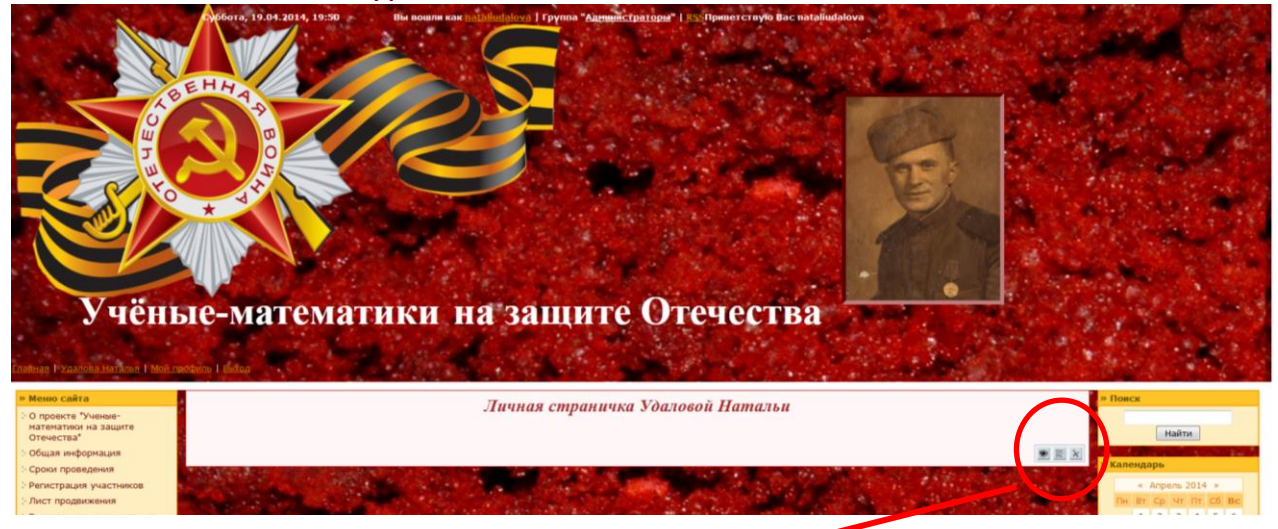

4. Нажимаете на кнопку «Редактировать в визуальном редакторе», на данной кнопке изображён глаз.

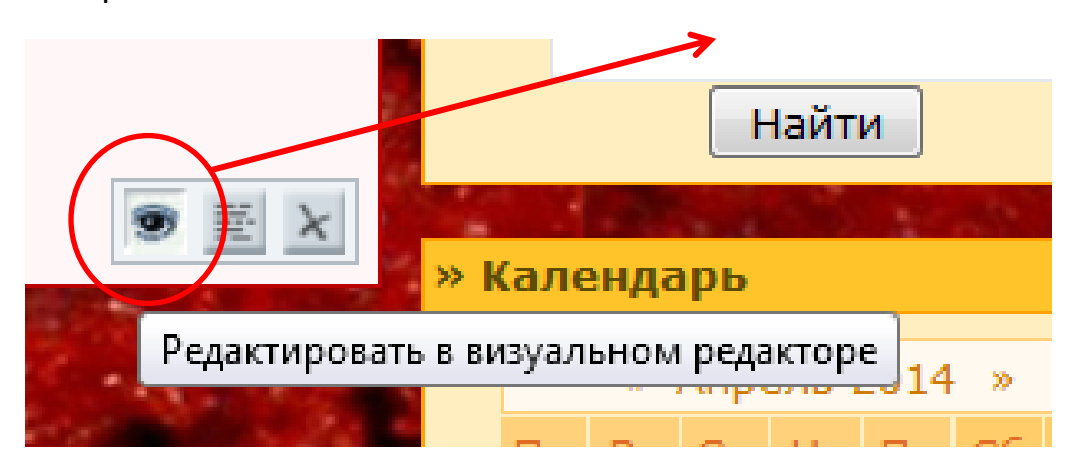

5. Появилось окно редактирования.

| Название страницы:                                                       | Удалова Наталья                                                                                                    |  |  |
|--------------------------------------------------------------------------|----------------------------------------------------------------------------------------------------|--|--|
| Название отображаемое в URL:                                             | udslova_natalja                                                                                                    |  |  |
| Содержимое страницы:                                                     | (Везуальный редактор   <u>Онель HD4, годов</u> )                                                                                                    |  |  |
| 🐰 🗅 🗢 🔲 🖪 🥐 🤭 🕐 🔛 😄 😋 📕                                                  | 🗱 🙆 Источник                                                                                                    |  |  |
| B / U + x, x <sup>1</sup>   □   □ □ □   □ □ □   11   □ □ □   12 □ □   13 | 🔳 Формат • Шрифт • Размер • 🛕• 🔗•                                                                                                    |  |  |
|                                                                          | Личная страничка Удаловой Натальи                                                                                                    |  |  |
|                                                                          |                                                                                                    |  |  |
|                                                                          |                                                                                                    |  |  |
|                                                                          |                                                                                                    |  |  |
|                                                                          |                                                                                                    |  |  |
|                                                                          |                                                                                                    |  |  |
|                                                                          |                                                                                                    |  |  |
|                                                                          | 4                                                                                                    |  |  |
| <b>Изображения [?]:</b><br>Макс. размер - 2000Кb                         | + Обаор. Файл не выбран.                                                                                                    |  |  |
| Oniper:                                                                  | Содержиное страницы временно недостутно для просмотра     Использовать персональный шаблон для страницы [?]     Заменить внешние ссылки используя сервис ило [?] |  |  |
|                                                                          | Пользователи Проверенные Модераторы Пользователя Пользователя Пользователя польста-2                                                                             |  |  |

6. Форматировать текст можно с помощью нижнего меню.

| вание страницы: Удалова Наталья                                     |                                                                                                    |  |
|---------------------------------------------------------------------|----------------------------------------------------------------------------------------------------|--|
| Название отображаемое в URL:                                        | udalova_natalja                                                                                                    |  |
|                                                                     | [Воучлиний редиктор Паназь 155. social<br>В Обичное • Шрифт • Размер • <u>А</u> • <i>К</i> •                                                          |  |
| В период Великой Отечественной войны техника была разнообразной и с | Личная страничка <u>Удаловой</u> Натальи<br>спожной. Она требовала широкого использования математических расчетов для ее изготовления и эксплуатации. |  |

7. Если необходимо скопировать и вставить текст на Вашу страничку используйте кнопки в верхнем меню «вставка текста».

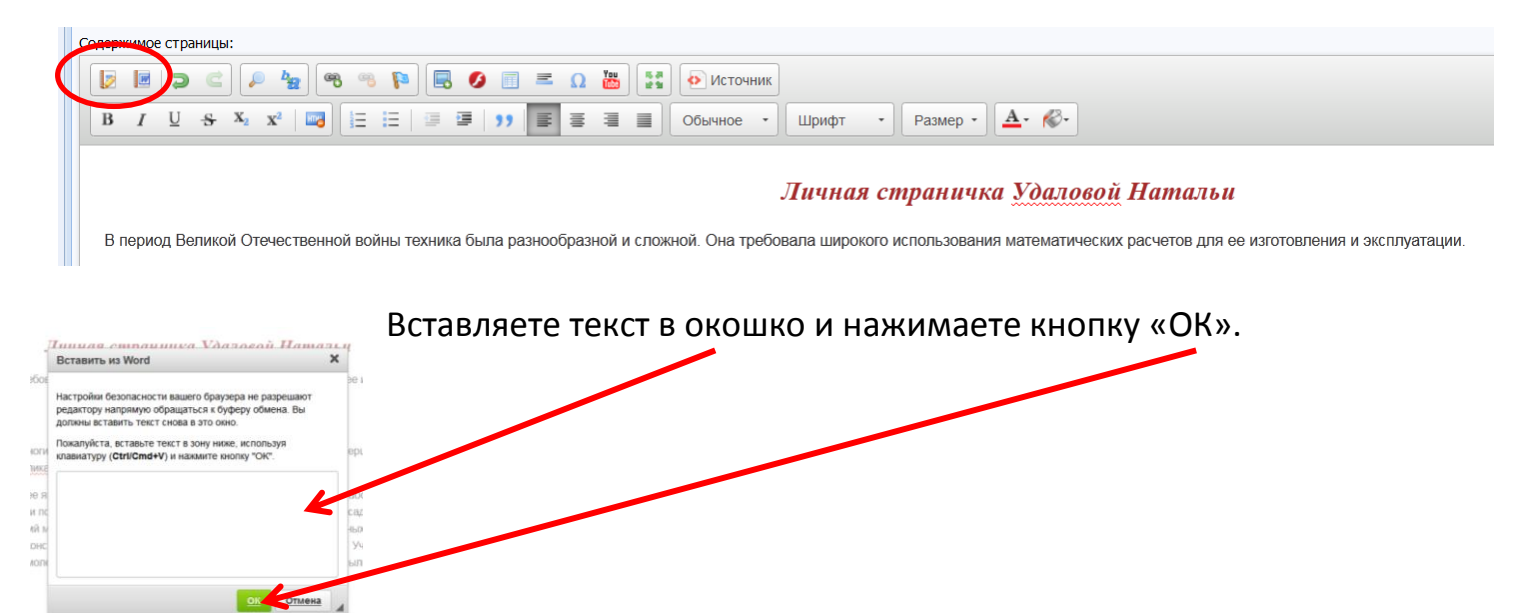

### 8. Вставка рисунка.

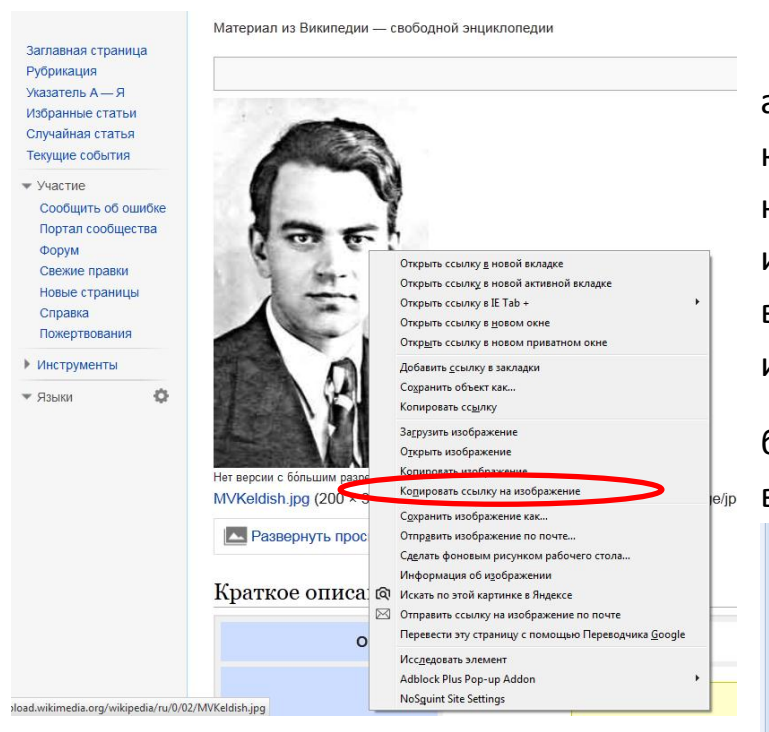

а) Вы нашли в интернете изображение, которое хотите вставить в статью. Вы нажимаете правой кнопкой мыши по изображению и в открывшемся окне выбираете «копировать ссылку на изображение».

б) На личной страничке (в верхнем меню)выбираете кнопку «изображение».

| содержинос страница.                                   |                                                  |
|--------------------------------------------------------|--------------------------------------------------|
| 🧧 🕫 📽 🔍 ⊃ 🧲 🗏 🖻                                        | 🔲 🕘 💻 🚨 🔡 💽 Источник                             |
| $\begin{array}{ c c c c c c c c c c c c c c c c c c c$ | Изображение 🖡 🗐 🗐 Обычное 🔹 🛛                    |
|                                                        | Л                                                |
| В период Великой Отечественной войны те<br>луатации.   | ехника была разнообразной и сложной. Она требова |

Увеличение скорости полета самолетов требовало не только повышения мощности

### в) Появляется окошко для вставки изображения.

| ылка                           |                                                                                                    |                                                                            |
|--------------------------------|----------------------------------------------------------------------------------------------------|----------------------------------------------------------------------------|
|                                | Выбор на сервере                                                                                                    | Свойства изображения                                                       |
| ътернативный те                | RC I                                                                                                    | Данные об изображении Ссылка                                               |
| Јирина                         |                                                                                                    | Ссылка                                                                     |
|                                |                                                                                                    | load.wikimedia.org/wikipedia/ru/0/02/MVKeldish.jpg <u>Выбор на сервере</u> |
| Граница                        | Lorem ipsum dolor sit amet, consectetuer adipiscing<br>elit. Maecenas feugiat consequat diam. Maecenas<br>metus. Vivamus diam purus, cursus a, commodo non,<br>facilisis vitae, nulla. Aenean dictum lacinia tortor. Nunc<br>iaculis, nibh non iaculis aliquam, orci felis euismod<br>neque. sed ornare massa mauris sed velit. Nulla | Альтернативный текст<br>Ширина<br>200                                      |
| Вертик. отступ<br>Выравнивание | pretium mi et risus. Fusce mi pede, tempor id, cursus<br>ac, ullamcorper nec, enim. Sed fortor. Curabitur<br>molestie. Duis velit augue, condimentum at, ultrices a,<br>luctus ut, orci. Donec pellentesque egestas eros.<br>Integer cursus, augue in cursus faucibus, eros pede                                                      | З44                                                                        |
| <не указан ▼                   | olbendum sem, in tempus tellus justo quis ligula. Etiam •                                                                                                    | Гориз. отступ                                                              |
|                                | Отмена                                                                                                    | Вертик. отступ                                                             |
|                                |                                                                                                    | Выравнивание                                                               |

д) С помощью кнопки «выравнивание» можно поместить изображение слева или справа. После того, как Вы выполнили выравнивание, нажимаете на кнопку «ОК».

| ой Отечественной во                                                                                                    | йны техника была разнос                                                                                                    | бразной и сложной. О                                                                                                    | на требовала широкого использо                                                                                                    |
|----------------------------------------------------------------------------------------------------|----------------------------------------------------------------------------------------------------|----------------------------------------------------------------------------------------------------|----------------------------------------------------------------------------------------------------|
| гов требовало не топько повыше                                                                                                    | ния мощности                                                                                                    |                                                                                                    |                                                                                                    |
| э профиля фюзеляжа и крыльев<br>и – неуязвимые штурмовики, А.Н.                                                                                                    | , а также решения многих<br>І. Туполеву, Н. Н. Поликар                                                                               | других вопросов. Дост<br>пову и В. М. Петляков                                                                          | гижение блестящих результатов в<br>у – мощные бомбардировщики.                                                                                                    |
| <ul> <li>с, авиаюнструкторы столинулис;</li> <li>(флаттер) еело к разрушению;</li> <li>ивъзвало катастрофы самолет</li> <li>с явлений позволила советской з<br/>ътате наша авиация во время вс</li> </ul> | с неизвестныи ранее яв<br>замолета в воздуже. Опас<br>зе на взродромах. Выдая<br>выящигоной науке совеер<br>йны не знала случаев ра: | пениями в поведении о<br>ности подстерегали ск<br>жирийся советский мате<br>жеменно защитить кон<br>рушения самопетов п | замолята. В определенных резим<br>оростные машаны и на земле. П<br>матик <b>М. В. Келдын</b> и и возглавл<br>струкции скоростных самолетов с<br>о причине неточного расчета кон |
|                                                                                                    | + Осарр. Фанл н                                                                                                    | не выоран.<br>цы временно недоступно<br>нальный шаблон лля сто                                                          | адля просмотра<br>онимы [7]                                                                                                    |
|                                                                                                    | <ul> <li>использовать персональный шаслон для страницы [*]</li> <li>Заменить внешние ссылки используя сервис u.to [?]</li> </ul>     |                                                                                                    |                                                                                                    |
|                                                                                                    | Пользователи<br>У Администраторы<br>Участник проекта-3<br>Участник проекта-6<br>Друзы<br>Все группы                                  | Проверенные<br>Участник проекта-1<br>Участник проекта-4<br>Участник проекта-6<br>Заблокированные                        | Модераторы<br>Участник проекта-2<br>Участник проекта-5<br>Участник проекта-8<br>Гости                                                                                           |
|                                                                                                    |                                                                                                    | $\langle$                                                                                                    | Сохранить                                                                                                    |
| W                                                                                                    |                                                                                                    |                                                                                                    |                                                                                                    |

9. После редактирования странички не забудьте нажать на кнопку «сохранить»!